Android media projection screen capture

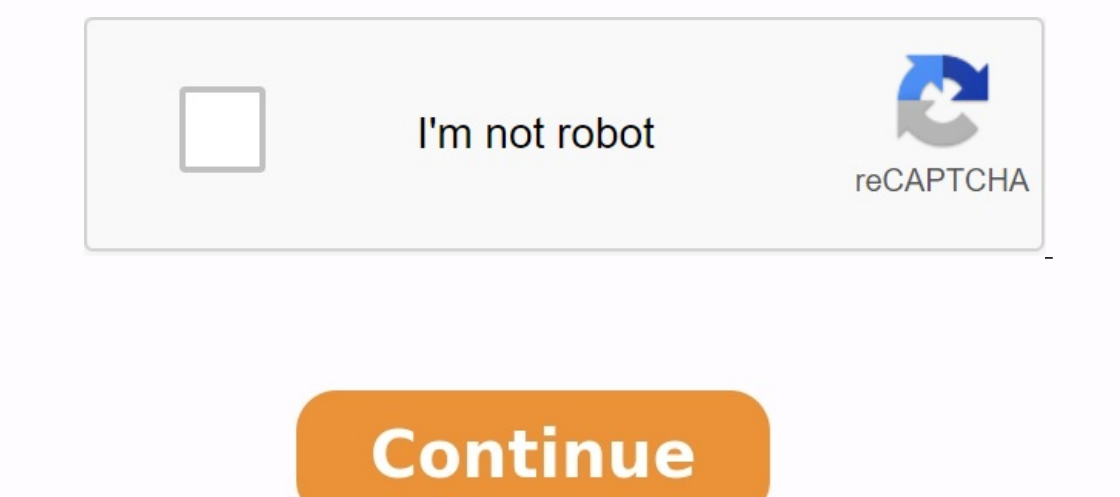

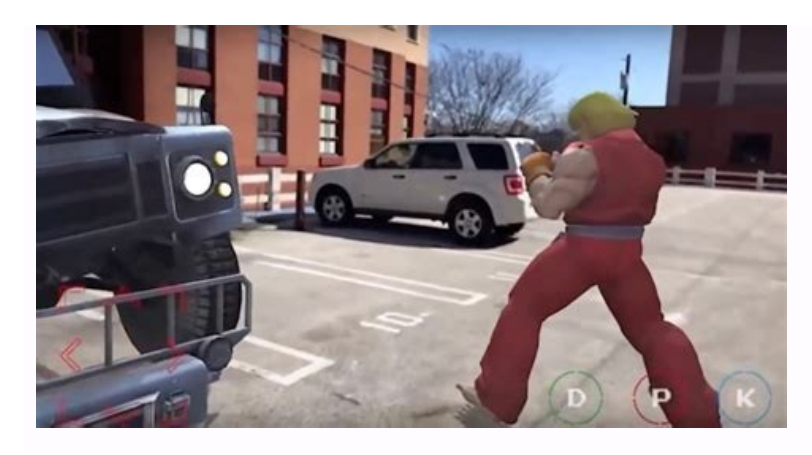

| . Ba Thermore just the                  | al fact termine ( D. Nesse      | IN YERDA EDDER AND 🕺 👰 AND SAN DAR SHE                                                                                                    | + 4.2 and 3.4 E                                               | +                              |                                                                                                    | 0                 | - 0               | X   |
|-----------------------------------------|---------------------------------|----------------------------------------------------------------------------------------------------|---------------------------------------------------------------|--------------------------------|----------------------------------------------------------------------------------------------------|-------------------|-------------------|-----|
| ₫ ≥ 0                                   | D & google.cs                   | monethly-Mission                                                                                                    | 0+COMM/N/CRICK Wom-inchined-2a%                               | 10) wycysła - Crantoskie (miał | μ. 🖓 Δ                                                                                                    |                   | - 13              | * I |
| Google                                  | *M55ION - V15IO                 | N - STORY AND COMMUNICATION*                                                                                                    | <b>0</b> 4 9                                                  |                                |                                                                                                    | ۲                 |                   | D   |
| 10020 Har                               | No. of Concession, Name         | Balling and the second                                                                                                    |                                                               |                                | -                                                                                                    | 2                 | 100               | 110 |
|                                         |                                 |                                                                                                    |                                                               | 13                             | The second second                                                                                                    | Ø.                | M                 |     |
|                                         |                                 | The second state                                                                                                    |                                                               |                                | And a second second sec | Y                 |                   |     |
| in(2) = 0.9 and 0 = 3<br>memory the com | when the set                    | Subart HILLARY OLDINGS SOMA OLDA                                                                                                    | Sensora juli mesed Part Sensora juli -<br>proministrativ, com | MEMA BODY CLIVI                | IN AND VAN. MICH                                                                                                    | 11 and 1          | - BATINGTY        | s   |
|                                         |                                 |                                                                                                    | Abraham<br>†<br>¢                                             | ic religions                   | USA Preside<br>ordered the                                                                                                    | nt. Nis<br>air fa |                   | ~   |
| $\frac{\log(2)+6.9}{2}$ and $1+9$       | where to                        | And work for the first sector and the ANYANTY 30<br>promotion promotion and the sector sector s |                                                               | IST PM (Creates                | In(2) + 6 1 and 8 + INFINIT<br>protectionaries com                                                                                                    | ¥.89              |                   |     |
| Next                                    | WOW<br>12<br>THE<br>LACKP<br>OT |                                                                                                    |                                                               |                                |                                                                                                    |                   | <b>e</b>          |     |
| 🖬 🔎 type ber                            | e to warch                      | R 0 R 0 3                                                                                                    |                                                               |                                | - A.                                                                                                    | • 00 (h           | 22.09<br>31-47-30 |     |

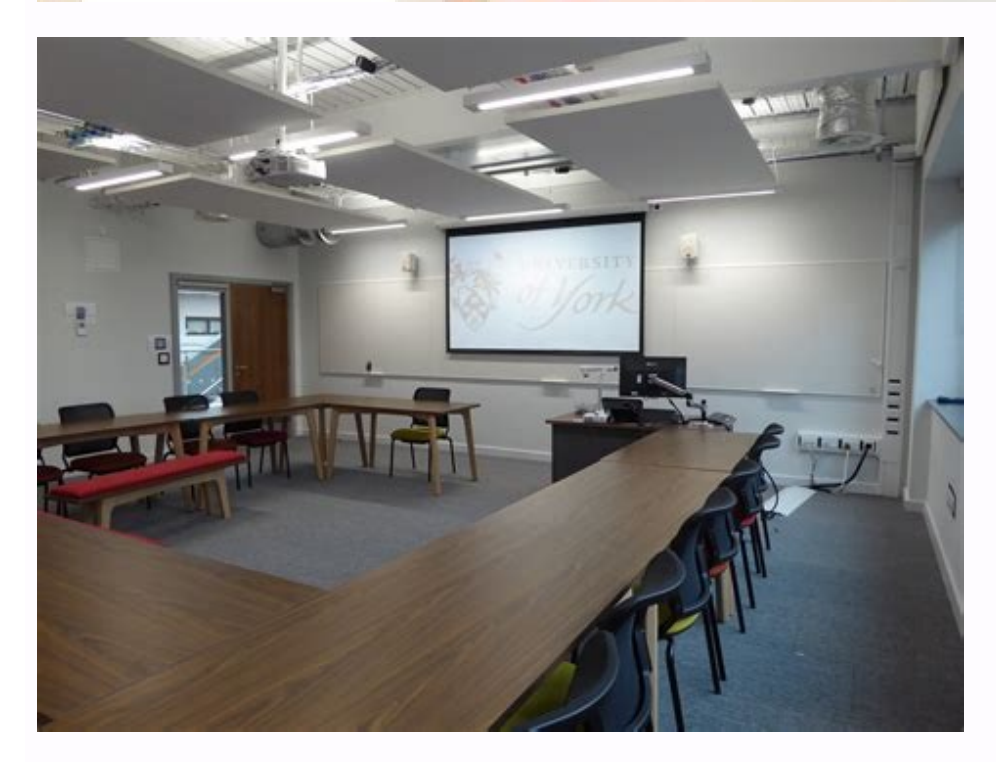

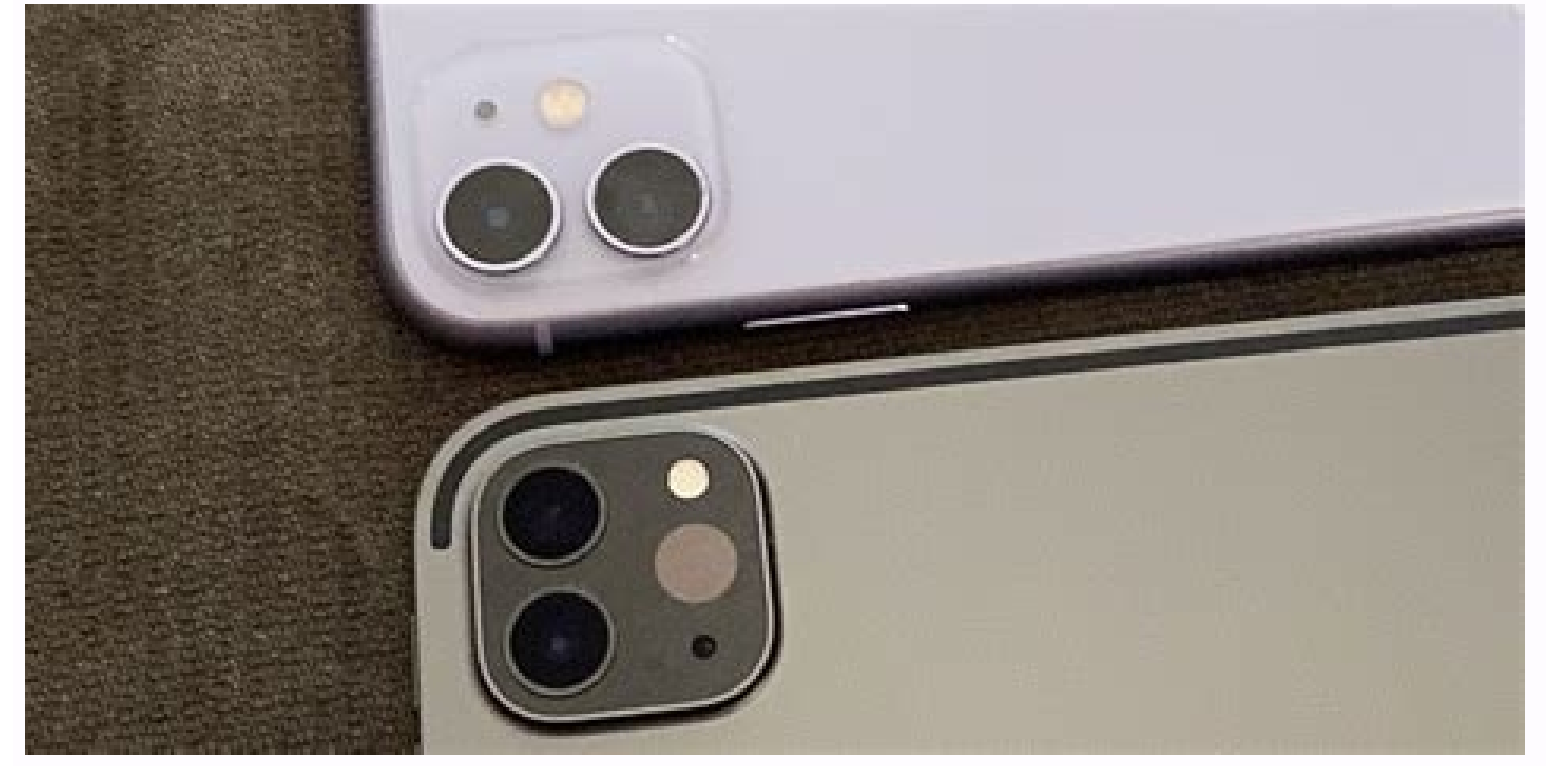

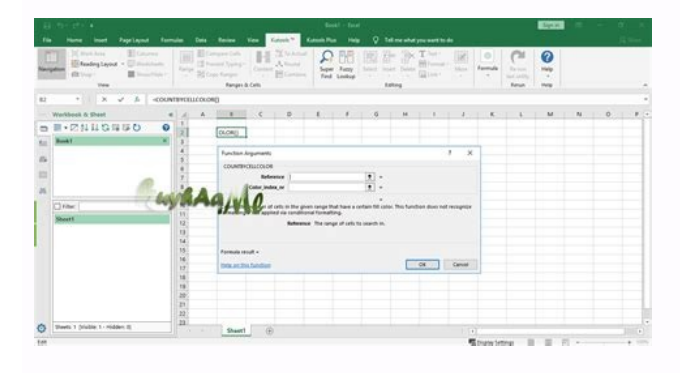

How to stop screen recording screenpresso. What is screen record android.

Step 1 Step MediaProtes MediaProtes MediaProtes MediaProtect (), / \* your request code \* /); Step 2 When the user presents the authorization request dialog box, the MediaProlict object in Mediapstrounion, projection = (mediapismal intermediary) GetSystemsService (Content.media Project Service); MPROUNATION MediaProjects = PrructionMagger.Getmediaprojects = PrructionMagger.Getmediaprojects = New Point (); Screen.Getrealsize (Size); Last int mgenişlik = you.x; Final int Mheight = Size.y; int myntry = metric. Final images Mamagereader = Imageererader.Newinstance (Mwidth, Mheight, Pixelformat.rgba 8888, 2); The processor last processor []; Int signs = displaymanager.virtual display flag own content only [] {reader.Setonageaageleleste (Null, operator); ; int wowstride = aircraft [0].Getrowstride (); int rowpadding = lowstride \* metrics.widthpixels; // creation of bitmap.config.argb 8888); . Geheight ()); bmp.recycle (); something containing); A detailed code example has been removed from use /src/main/java/tw/firemaples/onscreenocr/screenshot/screenshot/screens StartActivityForresult(ProjectionManager.CreateScreencaptureIntent(), /\* Your\_proof Code\* /); Step 2 When the user sends a permission dialog box, you can get the mediaproject object in MediaprojectManager = (context.media\_project\_service); MediaProjection MPROROROPITION = ProjectManager.getMediaProject(ResultCode, Data); Step 3. Create an Imaglerader and a VirtualDisplay that matches the screen. WindowManager wm = (windowManager); Display.getRealSize(size); Display.getRealSize(size); Display.ge Final int mwidth = size.x; Final int mHeight = size.y; int mDensity = metric.densityDPI; Final Imaglereader MimagereeAder = ImageReader.Newinstance(MWIDTH, MHEIGHT, PIXFORMAT.RGBA\_8888, 2); EndHandler(); Int flags = displayManager.virtual\_display\_flag\_on\_content\_only | DisplayManager.virtual\_display\_flag\_public; Mprojection.CreateVirtualDisplay("Mirror Screen", Mwidth, MHeight, MDensity, Flags, Mimagereader.getSurface(), Null, Handler); Step 4. Take a screenshot in OnimageAVailablelistener mimagereader.setonimageavailablelistener(new imagelerader.tbuffer(); int pixelstride = panels[0].GetpixelStride(); int rowStride = panels[0].GetRowStride(); int rowpading = rowStride - pixelstride \* metrics.widthpixels + (int) ((float) rwpadding/(float) pixelstrid), metrics.widthpixels, bitmap.config.argb 888); copyPixelElsFrombuffer(buffer); Image.close(); reader.close(); bitmap realSizbitbitmap = bitmap.config.argb 888); copyPixelElsFrombuffer(buffer); Image.close(); reader.close(); reader.close(); reader.close(); bitmap realSizbitbitmap = bitmap.config.argb 888); copyPixelElsFrombuffer(buffer); Image.close(); reader.close(); reader.close(); rea something with [RealsizeBitMap] \*/}}, handler); A full sample code can be found at Remaples/evertranslator/bloB/master/detecated/src/main/java/tw/firmenaples/onscreenshot/screenshot/screenshot identified by two classes: Lollipop has introduced a multimedia projection that gives us the possibility of capturing what is on the screen. MediareCarde is quite explicit, this class simplifies audio and video recording. Android SDK. Authorizations v21write external storage and record audio You must first request authorization to capture the screen. The call to this intent will present the user with a confirmation dialog to authorize the screenshot. SURITIKITYRESULT, you can create a media projection. Then we have to define our media record. I'm not too concerned about details so I used a predefined high quality video camera, but you can create yours and specify anything from the bits outputs per second. A slightly different thing is that I define the height and the width with the window pointers so that it exactly matches the size of the screen. One thing about Mediarecard is that the methods need to be defined in the right order. For example, after defining the camcorder profile, the audio source cannot be changed without plants. Javadoc has more details on the states behind it. If you don't care about the recording aspect of this demo, you can stick to your surface. Status bar S. When ready, call Stop(). It is also important to publish media projection and virtual display. The recording is then saved to the location you defined in SETSOUTPUTFILE. In Android 5 (API level 21), the Media Projection API captures the content of your device's display in the form of a multimedia flow that you can read, store or diffuse on other device display. Figure 1. The actual display of the device projected on the virtual display. Virtual display content is writtenSurface. The multimedia projection intercepts the content of the device screen, then reflects the image on the surface. The app provides an area via surfaceview or imageader, which both consume the content of the intercepted screen. Onimageaaavaleabelistener of images allows you to direct the images created by the surface in real time. You can save images as registration or use them on TV or other devices. Start a multimedia project class. After starting a new event, you can create an example of this class. To obtain a piece of multimedia projection using an old approach, old approach, old approach, old approach, old approach, old approach, old approach, old approach, old approach, old approach calls the mediapropracymanager system (MediaProjectManager. Approval window of the images dialog box showing the user the acquisition of all the information displayed, including information Reserved or personal, including sensitive information, including sensitive information or personal information osobiste info in informed. (Sound.) StartMediaproject.launchFinal Media Project [1]; ActivityResultLauncher startMeDEAProiect = RegisterFityResuxt (new startActivityForResule(), result -> {if (result.getResultCode()) == Activity.Result OK) {MediaProjection: null) virtualDisplay = mediaProjection.createVirtualDisplay("ScreenCapture", width, height, screendensity, DisplayManager.VIRTUAL DISPLAY FLAG AUTO MIRROR, zero, surface); The width and height of the width and height of the width and projection captures the entire screen whether the media projection application is running in full screen mode or many windows mode. To get the size of the media projection, use the WindowManager#getMaximumWindowMetrics() method, which returns WindowsMetrics for the full screen, even though the media projection application works in many Windows modes and only takes up a portion of the screen. To ensure compatibility on API 14, use WindowMetrics() from WindowMetrics() from WindowMetrics the size of the media projection application. Applications of variable size support changes in device configuration and many-window mode (see how many windows work). If the application size can't be changed, it should send a question to the screen boundaries from the window mode (see how many windows work). If the application size can't be changed, it should send a question to the screen boundaries from the window mode (see how many windows work). to the application using WindowManager#getMaxImumWindowMetrics(): Val WindowContext = context.CoreAtewindowContext = windowContext.getSystemService (WindowManager :: class.java). MaximumWindowMetrics Context WindowContext = context.coreAtewindowContext = context.coreAtewindowCon context.CoreAtewindowContext(context.getDisplay()ProjectMetrics = windowContext.getDisplay() method for you to customize the resulting screen resolution for external screen sharing or lower resolution. Use the #DensyDPI configuration instead of #GetRealMetrics() to get a density theme from CreenEVirTaldisplay(). The area must have a supporting surface to get the output at the desired resolution) for screen transmission to TV or computer monitors (high resolution) to display the recording device. From 12L (API level 32), when the system forms a virtual display on the surface using a process similar to the ImageView Center option. A new approach to reduction improves screen transmission for TV and other large screens, maximizing surface image size and ensuring the correct aspect ratio at the same time. recommendations on how to get the best results with a multi-finger mode (see multi-finals). Set the application and multi-finger mode (see multi-finals). Set the application and multi-finger mode (see multi-finals). your apps support both horizontal and vertical orientation, as both directives are common in phones, tablets, and typesetting. Use WindowManager #getMaxiMumWindowMetrics() to get multimedia projection limitations. Use Jetpack WindowManager to track level 14. (See WindowMetrics) If your application is not variable, get a media projection limitations. limit from the window context. (See WindowMetrics.) For more information on multimedia projection, see additional resources, see Video Playback and Audio Playback. The reproduction.